# **Translating Messages on School Messenger**

School Messenger offers a translation function for email, phone and text messages to parents/guardians. This guide provides instructions on how to translate those messages.

School Messenger uses the Language at Home field in Skyward to determine the appropriate language to use in sending messages to a particular family. It is possible that a family may contact you to say that they want to receive messages in English rather than the home language listed in Skyward. In that case, they will need to complete a Home Language Survey Corrections form so your database person can make the change in Skyward.

Begin your message by typing in the subject, the type (General, Emergency, etc.) and selecting your recipients as you normally would. Then move on to creating the email, phone, and or text messages. This is where you would create the translations.

# **Emails**

After you've finished typing in the text of your email as you normally would, click the box next to **Translate** at the bottom left.

| New Broadcast                                                                                                    |                                                                                                    |                 |                  |
|----------------------------------------------------------------------------------------------------|----------------------------------------------------------------------------------------------------|-----------------|------------------|
| Subject & Recipients                                                                                                    | 2 Message Content                                                                                      | 3 Review & Send |                  |
| Add one or more of the following message types to your broadcast.                                                                                                  |                                                                                                    | ما ه            | ad Saved Message |
| O Phone                                                                                                    | € Email C SMS                                                                                          | O Posts         |                  |
| From Name V L Jackie Johnson<br>From Email V D jackie johnson@gm.sbac.edu •<br>Reply To Email V D<br>Subject V for test<br>Body V Stationery ① Click Ø in the tool | ar below to add attachmente. Please note: links to your attached files are now embedded in your email. |                 |                  |
| BIUSANDE ♠ → J: := = = = = = = = = = = = = = = = = =                                                                                                     | * ■ In E III *                                                                                         |                 | •                |
| This is a test message for Alachua County Public Schools                                                                                                    | This is a test of the translation function of the School Messenger system. Thank you.                  |                 |                  |
| Translate 🖪 👁 Preview                                                                                                    |                                                                                                    |                 |                  |
|                                                                                                    |                                                                                                    | Save            | î Delete         |

Underneath the **Translate** button you'll now see translations of your message into the nine languages most commonly appearing in Skyward. You can use all of them, or you can use just some of them by deselecting the ones you don't want. People who have indicated a language that you have deselected will now only get the message in English.

To de-select messages, just click on the blue check box next to the language. When you de-select a language, the box should be empty.

| 🗹 Translate 🖬 🔹 Preview                                                                              |                       |
|----------------------------------------------------------------------------------------------------|-----------------------|
| Translations (9)                                                                                     |                       |
| Individuolis (a)                                                                                     | Translation Options - |
| Jeeu I on more autosonius derigner indude mede in your message.                                      |                       |
| Z Arabo                                                                                              |                       |
| شكرًا لك School Messenger هذا اختبار من مدارس مقاطعة الإنشوا العامة. هذا اختبار لوظيفة الترجمة لنظام |                       |
|                                                                                                    |                       |
|                                                                                                    |                       |
|                                                                                                    |                       |
|                                                                                                    |                       |
|                                                                                                    |                       |
|                                                                                                    |                       |
|                                                                                                    |                       |
| Translate to English 😘                                                                               | 🗌 Override 🖊          |
|                                                                                                    |                       |
| Christe (Semplified)                                                                                 |                       |
|                                                                                                    |                       |
| 这是阿拉楚阿县公立学校的测试。这是对校通系统翻译功能的测试。谢谢                                                                     |                       |
|                                                                                                    |                       |
|                                                                                                    |                       |
|                                                                                                    |                       |
|                                                                                                    |                       |
|                                                                                                    |                       |
|                                                                                                    |                       |
|                                                                                                    | 1                     |
| Translate to English 12                                                                              | 🗌 Override 🖊          |
|                                                                                                    |                       |

Once you've chosen the languages you want to use, click on the green **Save** button at the bottom of the page, and you're done with emails.

| V Spanish                                                                                                    |                    |
|----------------------------------------------------------------------------------------------------|--------------------|
| Esta es una prueba de las Escuelas Públicas del Condado de Alachua. Esta es una prueba de la función de traducción del sistema School Messenger. | Gracias            |
|                                                                                                    |                    |
|                                                                                                    |                    |
|                                                                                                    |                    |
| Translate to English 😫                                                                                                    | 🗌 Override 🖌       |
|                                                                                                    |                    |
| Vebanese                                                                                                    |                    |
| Đây là bài kiểm tra của Trường Công Quận Alachua. Đây là bài kiểm tra chức năng dịch thuật của hệ thống School Messenger. Cảm ơn                 |                    |
|                                                                                                    |                    |
|                                                                                                    | $\mathbf{\lambda}$ |
|                                                                                                    |                    |
|                                                                                                    |                    |
| Translate to English 😫                                                                                                    | Override 🖌         |
|                                                                                                    | *                  |
|                                                                                                    | Save 🗊 Delete      |

#### **Phone messages:**

To send an individual message in any language(s) other than English, you must use the **text-to-speech function**, which means that even the English version will be a text-to-speech version. School Messenger does not allow you to record your voice in English, then have the text-to-speech function translate the other languages within the same message. There is a way to record a message in multiple languages, but the speaker of the other language would have to be with you to record the message on the same phone at the same time.

### Text-to-Speech

If you plan to use text-to-speech for your phone messages (English and other languages), click the box next to **Text-to-Speech**.

| Phone                                 |                                           | Email                                                     | € SMS | • Posts    |
|---------------------------------------|-------------------------------------------|-----------------------------------------------------------|-------|------------|
| Voice Type 🔽                          | Call Me to Record 🕲                       | Text-to-Speech                                            |       | ★ Settings |
| <ol> <li>Enter the phone n</li> </ol> | umber to call to record your voice n      | nessage.                                                  |       |            |
| Recording 🜸                           | Number to Call     Option                 | anal: Extension 🗢 Call Now to Record                      |       |            |
| / Scratch Pad (optiona                | I): Use the area below to write notes abo | ut what you'd like to say. This information is not saved. |       |            |

Type your message in the space that will now appear under **Message**. Avoid any spelling or grammatical errors that may make it difficult for the message to be rendered into speech. Then hit the **Translate** button on the bottom left.

| Phone     O     Email                                                                                  | 🕒 SMS                                       | • Posts |            |  |
|----------------------------------------------------------------------------------------------------|---------------------------------------------|---------|------------|--|
| Voice Type 🔽 📄 Call Me to Record 🕸 🗹 Text-to-Speech 🗭                                                  | /                                           |         | ★ Settings |  |
| Message 🛃 🛽 Enter the message text below. It will be rendered using Text-to-Speech.                    |                                             |         |            |  |
| This is a message from Alachua County Public Schools. This is a test of the translation function for p | none messages in School Messenger. Thank vo | 511     |            |  |
| ,                                                                                                    |                                             |         |            |  |
|                                                                                                    |                                             |         |            |  |
|                                                                                                    |                                             |         |            |  |
|                                                                                                    |                                             |         |            |  |
|                                                                                                    |                                             |         |            |  |
|                                                                                                    |                                             |         |            |  |
|                                                                                                    |                                             |         |            |  |
|                                                                                                    |                                             |         |            |  |
|                                                                                                    |                                             |         |            |  |
|                                                                                                    |                                             |         |            |  |
|                                                                                                    |                                             |         |            |  |
|                                                                                                    |                                             |         |            |  |
| 🗋 Translate 😭 📣 🛓 🔹 Insert Field 🔚 Upload Audio Clip 🎜                                                 |                                             |         | 11         |  |

ave 💼 Delete

As with the email messages, you can de-select any languages you don't want to use by clicking the blue check box next to the language. If you're interested, you can hear how the message sounds in a particular language by clicking the icon on the bottom of that language section.

| 🗹 Translate 😭 🔹 🔹                                                     | Insert Field 📰 Upload Audio Clip 🎜   |                       |
|-----------------------------------------------------------------------|--------------------------------------|-----------------------|
| Translations (6)<br>Select 1 or more translations below to include th | nese in your message.                | Translation Options • |
| ✔ Chinese (Simplified) 这是来自阿拉楚阿县公立学校的消息。                              | 这是对School Messenger 中电话消息翻译功能的测试。谢谢。 |                       |
| Translate to English 😫 🌒                                              |                                      | Override 🖌            |

Once you've chosen your languages, click the green **Save** button on the bottom right hand side of the screen.

| Spanish Spanish                                                  |                                                                                                    |
|------------------------------------------------------------------|----------------------------------------------------------------------------------------------------|
| Este es un mensaje de las Escuelas Públicas del Condado de Alach | iua. Esta es una prueba de la función de traducción de mensajes telefónicos en School Messenger. Gracias. |
|                                                                  |                                                                                                    |
|                                                                  |                                                                                                    |
|                                                                  |                                                                                                    |
| Translate to English 🔁 📣                                         |                                                                                                    |
|                                                                  |                                                                                                    |
|                                                                  | Save 🗎 Delete                                                                                             |

NOTE: It is strongly recommended that you listen to how your message sounds <u>in English</u> in text-to-speech, especially if your message includes acronyms, email or website addresses. The text must often be adjusted for these to be put into speech correctly.

For example, www.sbac.edu/rezoning must be typed as w w w dot s b a c dot e d u slash rezoning. Likewise rezoning@www.sbac.edu must be typed as rezoning@ w w w dot s b a c dot e d u

Ultimately, it may take some 'tinkering' to get your message to sound right.

## **Text Messages:**

To send a text message in English and other languages, type in your message as you normally would. Then click the box next to **Translate** at the bottom left.

| 2 Message Cont                                  | tent                                                                                                    | 3 Review & Send                                                                                                    |                                                                                                    |
|-------------------------------------------------|----------------------------------------------------------------------------------------------------|----------------------------------------------------------------------------------------------------|----------------------------------------------------------------------------------------------------|
| to your broadcast.                              |                                                                                                    |                                                                                                    | Load Saved Message                                                                                                    |
| • Email                                         | ⊕ sms                                                                                                    | • Posts                                                                                                    |                                                                                                    |
| ssage text below. (max characters allowed: 160) | •                                                                                                    |                                                                                                    |                                                                                                    |
| for texts in the School Messenger system.       |                                                                                                    |                                                                                                    |                                                                                                    |
|                                                 |                                                                                                    |                                                                                                    |                                                                                                    |
| Spell Check                                     |                                                                                                    |                                                                                                    | <ul><li>R4 characters (max: 160)</li></ul>                                                                                                    |
|                                                 |                                                                                                    |                                                                                                    | Save 🖀 Delete                                                                                                    |
|                                                 | Message Con     to your broadcast.      The second second se | 2 Message Content to your broadcast.      • Email     • Email     • SMS  assage text below. (max characters allowed: 160)  af for texts in the School Messenger system.      • Spell Check | Message Content     Message Content     Message     Message Content     Message     Message     M |

As with the emails and phone messages, a list of translations will appear under the **Translate** button. Again, you can deselect any languages you don't want to use by clicking on the blue check box next to the language. The box should now be empty.

| Translate 🔁 Insert Field 🇮 🗹 Spell Check                                                  | (84) characters (max: 160) |
|-------------------------------------------------------------------------------------------|----------------------------|
| Trar slations (9)<br>Selec 1 or more translations below to include these in your message. | Translation Options •      |
| Arabic                                                                                    | 58 characters              |
| هذا اختبار لوطيفة الترجمة للتصوص في نظام School Messenger.                                |                            |
| Translate to English 😭 Insert Field 🏢                                                     | Override 🖌                 |

When you've finished choosing the languages, click the green **Save** button on the bottom right.

| Vietnamese                                                                  | T5 characters |
|-----------------------------------------------------------------------------|---------------|
| Đây là bài kiểm tra chức năng dịch văn bản trong hệ thống School Messenger. |               |
| □ Translate to English 😫 Insert Field III                                   | Override 🖍    |
|                                                                             |               |
|                                                                             | Save 🗎 Dele   |

You have now successfully added translations for your emails, phone messages and texts. Now just follow the normal process for sending them out. Questions? Call Jackie Johnson at (352) 955-7545 or email jackie.johnson@gm.sbac.edu.